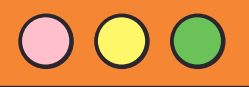

## **การแจ้งจบการศึกษา** ระดับปริญญาโท ภาคเรียนที่ 1/2565 ระหว่างวันที่ 8 สิงหาคม - 6 กันยายน 2565

สำหรับนักศึกษาที่ลงทะเบียนครบตามหลักสูตรแล้ว ขอให้ดำเนินการแจ้งจบการศึกษาดังนี้ \_\_\_\_\_

ตรวจสอบผลการเรียนด้วยตนเอง

 - นศ. ตรวจสอบด้วยตนเองว่ามีผลการเรียนครบถ้วนตามโครงสร้าง หลักสูตรหรือไม่

นักศึกษาต้องแจ้งแก่วิทยาลัยและมหาวิทยาลัย ในภาคการศึกษาที่
 คาดว่าจะเป็นภาคสุดท้ายที่จะสำเร็จการศึกษาภายในเวลาที่กำหนดใน
 แต่ละภาคการศึกษา

2.

1.

## ขอแจ้งจบด้วยตนเองทาง INTERNET ผ่าน www.reg.tu.ac.th

ใส่รหัสผู้ใช้/รหัสผ่าน/ เข้าสู่ระบบ\* > คลิกแจ้งขอจบการศึกษา จะปรากฏหน้าจอข้อมูลประวัติส่วนตัวของนักศึกษา

\*\*ตรวจความถูกต้องของข้อมูลประวัติส่วนตัวทุกรายการ\*\*

พิมพ์ใบรายการแจ้งจบ ส่งพร้อมใบเกรดให้ทางคณะ

<u>NOTE</u>: สำหรับนักศึกษาที่ตรวจสอบแล้ว ข้อมูลบนหน้าจอในระบบของ สำนักงานทะเบียนฯ ไม่ถูกต้อง หรือกรณีที่นักศึกษาเปลี่ยนชื่อ - สกุล ให้ยื่น คำร้องและแนบสำเนาหลักฐานประกอบที่อีเมลวิทยาลัยนวัตกรรม edu\_lb@citu.tu.ac.th ภายใน 45 วัน นับจากวันเปิดภาค

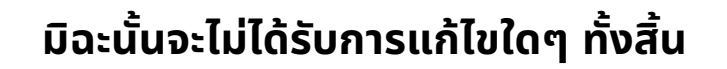

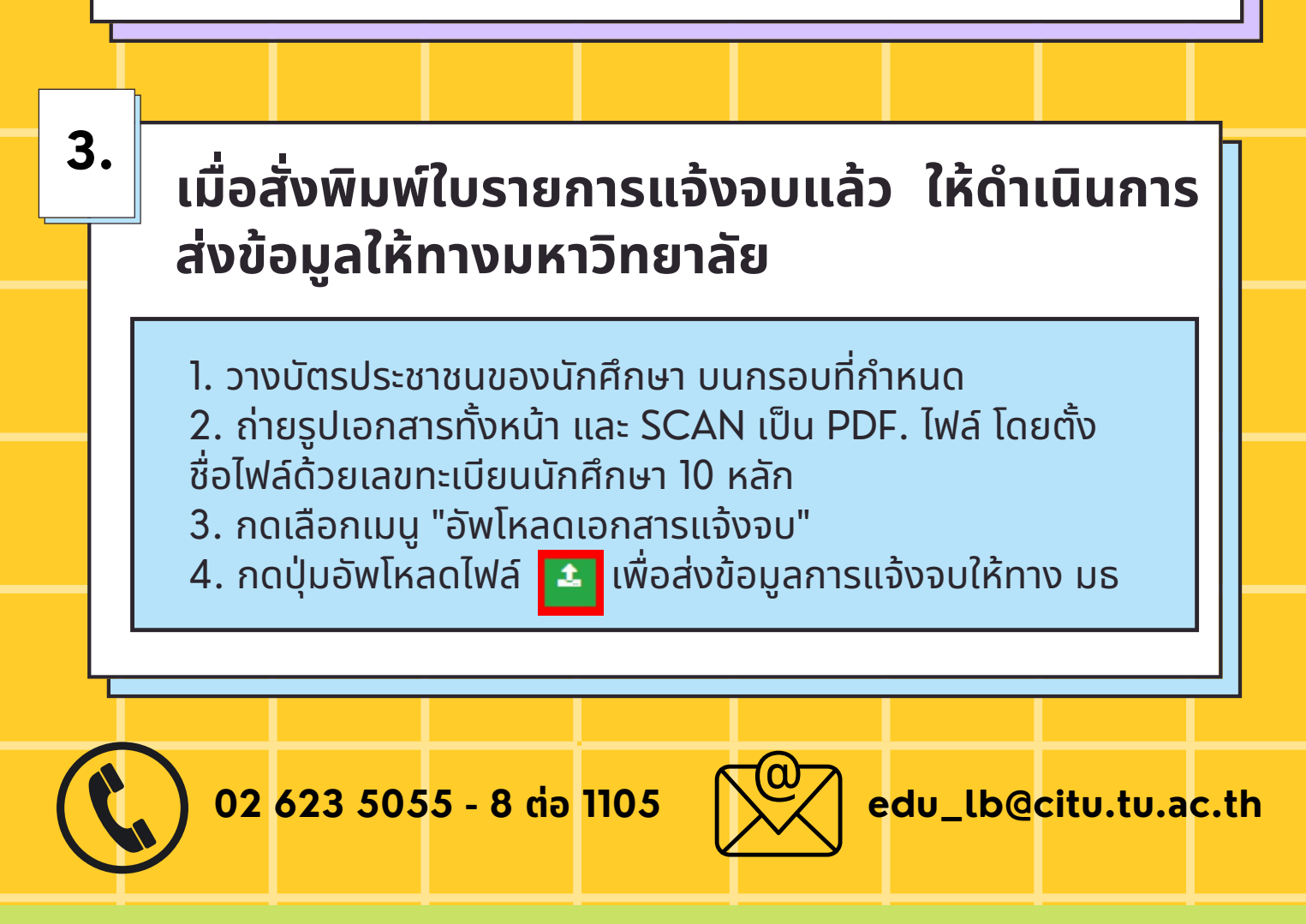

หมายเหตุ : กรณีลืม PASSWORD สามารถติดต่อสำนักงานศูนย์เทคโนโลยีสารสนเทศและ การสื่อสาร HTTP://ICT.TU.AC.TH เบอร์โทร 0-2225-9450, 0-2613-3333 หรือ ติดต่อ HELPDESK สทส

## การยื่นแบบฟอร์มแจ้งจบ

- สั่งพิมพ์แบบฟอร์มแจ้งจบได้ที่ HTTP://WWW.CITU.TU.AC.TH/เมนูสำหรับนักศึกษา ปัจจุบัน > ดาวน์โหลดเอกสารและคู่มือ > เอกสารงานทะเบียน นักศึกษา > พิมพ์ 1) ใบกระจายโครงสร้างหลักสูตร และ 2) ใบรับรองคาดว่าจะสำเร็จการศึกษา หรือที่ลิงก์ HTTP://WWW.CITU.TU.AC.TH/STUDENT-REGISTRATION-DOCUMENT/
- นักศึกษากรอกเอกสารตามข้อ l) ให้ครบถ้วน <u>วิชาที่จดทะเบียน</u> <u>แต่ยังไม่ทราบผลสอบ ให้เว้นผลสอบไว้</u> แต่ต้องกรอกภาคที่ จดทะเบียน พร้อมลงนามรับรองความถูกต้อง
- นำส่งเอกสารแจ้งจบให้ทางวิทยาลัย ดังนี้
  (1) ใบกระจายโครงสร้างหลักสูตร
  - (2) ใบรับรองคาดว่าจะสำเร็จการศึกษา
- (3) ใบรายงานผลการศึกษา (ใบเกรด) ปริ้นท์จากเว็บไซต์สำนัก
- ทะเบียนฯ www.reg.tu.ac.th

(4) ใบรายการแจ้งจบ (แบบที่มีบัตรประชาชนวางเท่านั้น)

ส่งเอกสารตามข้อ (1)-(4) ที่เคาน์เตอร์งานบริการการศึกษา ชั้น 1 <u>ภายในวันที่ 6 กันยายน เวลา 16.00 น.</u>

5.

## ส่งรูปถ่ายสวมครุยบัณฑิตเพื่อทำ บัตรบัณฑิต

นักศึกษาระดับปริญญาโทที่แจ้งสำเร็จการศึกษาสามารถเข้าใช้แอป พลิเคชั่น TUPicNow เพื่อส่งรูปชุดครุยได้ทันที และสามารถเช็ค สถานะรูปบัณฑิตจากแอปพลิเคชันได้หลังส่งรูป 7 วันทำการ

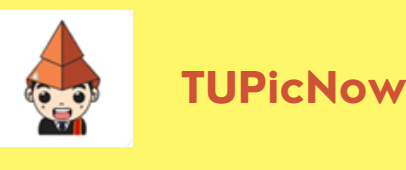

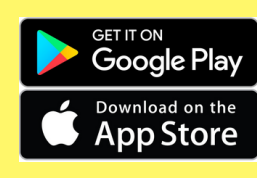

สอบถามข้อมูลเพิ่มเติม 02-564-4441-79 ต่อ 1603 - 1608

โปรดตรวจสอบ <u>แถบสีพาดบ่าครุยวิทยฐานะประจำคณะ</u> ให้ ถูกต้อง (ดูรายละเอียดที่ HTTPS://REG.TU.AC.TH/ ) เพื่อจัด

4.

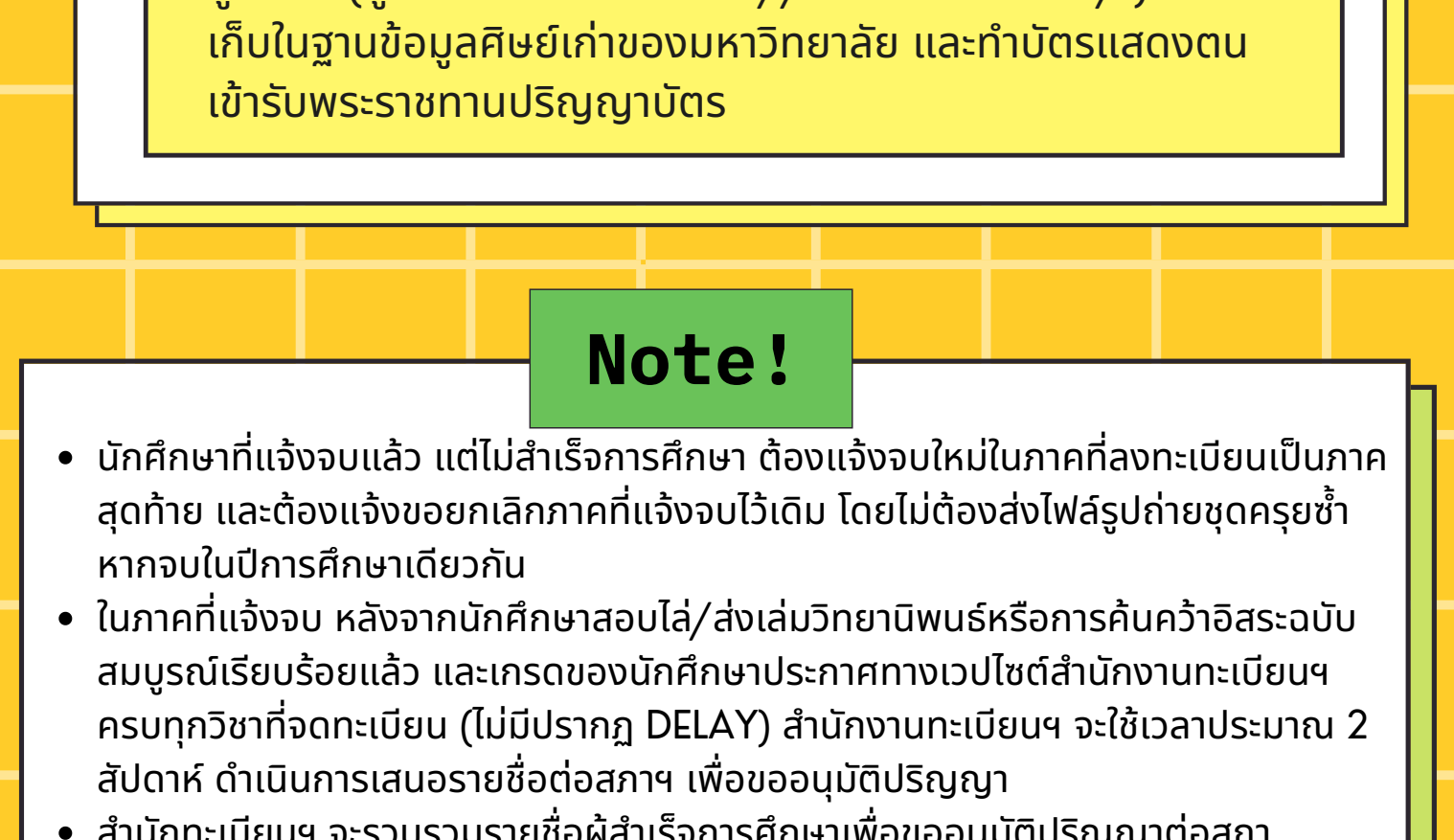

- สำนักทะเบียนฯ จะรวบรวมรายชื่อผู้สำเร็จการศึกษาเพื่อขออนุมัติปริญญาต่อสภา มหาวิทยาลัย ภายใน 5 วันทำการ
- เมื่อสภามหาวิทยาลัยอนุมัติปริญญาเรียบร้อยแล้ว นักศึกษาสามารถตรวจสอบรายชื่อผู้ สำเร็จการศึกษาและรายละเอียดการขึ้นทะเบียนบัณฑิตออนไลน์ได้ที่ HTTPS://WWW.REG.TU.AC.TH/
- หลักฐานการศึกษาที่นักศึกษาจะได้รับ ประกอบด้วย หนังสือรับรองคุณวุฒิ จำนวน 3 ฉบับ ใบแปลหนังสือรับรองคุณวุฒิ จำนวน 3 ฉบับ และ TRANSCRIPT จำนวน 3 ฉบับ
- ในกรณีที่อาจารย์ผู้สอนส่งผลสอบล่าช้ากว่าที่มหาวิทยาลัยกำหนด นักศึกษาต้องรอจนกว่า คะแนนสมบูรณ์ จึงจะได้รับการอนุมัติปริญญาในรุ่นถัดไป
- หากตรวจสอบแล้วไม่พบรายชื่อให้ติดต่อ ฝ่ายทะเบียนและประมวลผล ท่าพระจันทร์ โทร.
  02-613-3717 และ 02-613-3719